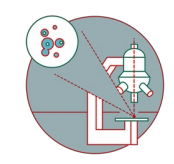

# Leica Stellaris 5 upright (Irchel) - Shut down

How to shut down Leica Stellaris 5 confocal laser scanning microscope located at Irchel Campus, room Y42-H-79.

Written By: Joana Raquel Delgado Martins

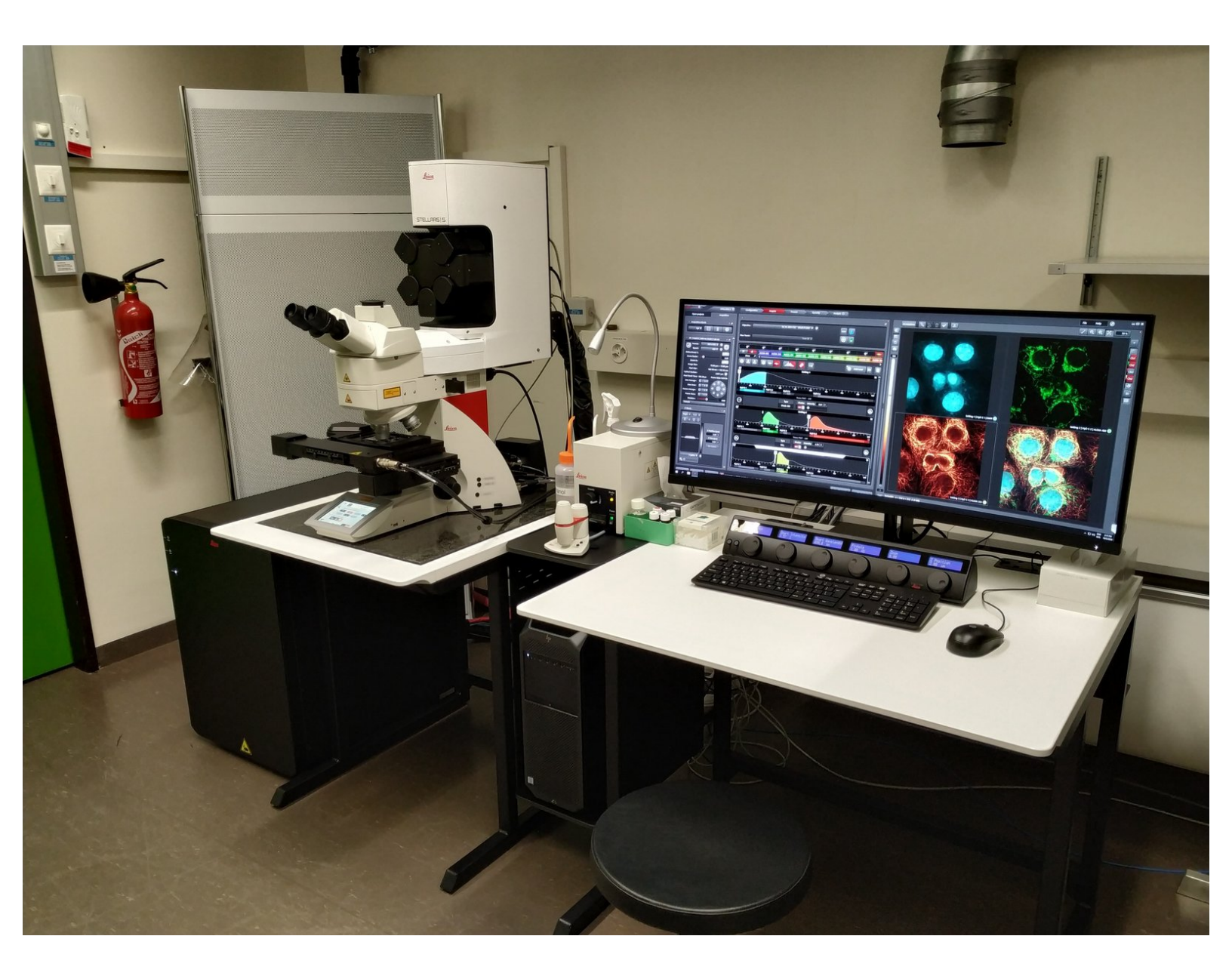

# INTRODUCTION

In this guide of the Center for Microscopy and Image Analysis we show how to shut down the Leica Stellaris 5 confocal laser scanning microscope located at the Irchel Campus, room <u>Y42-H-79</u>.

Please find more detailed information about the system here.

### Step 1 — Save your data

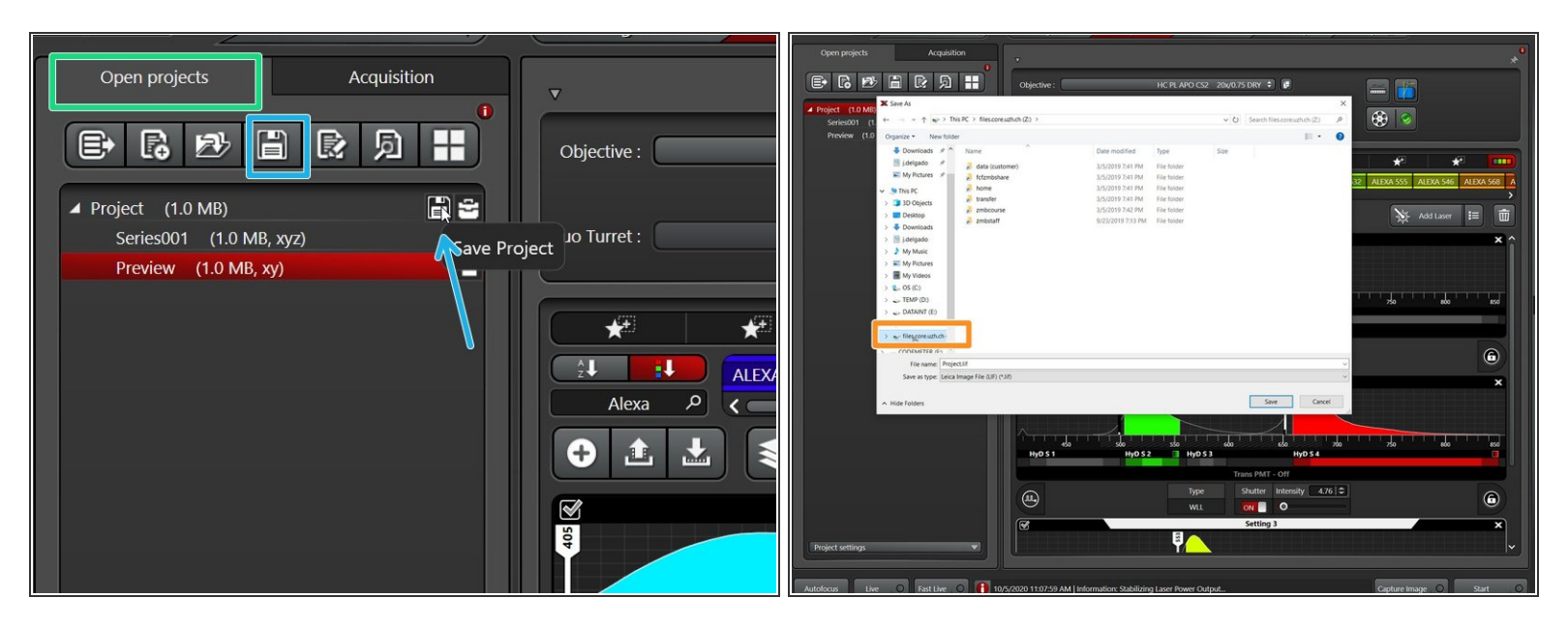

- Go to the "Open projects" tab.
- Click on your data file and give it a meaningful name.
- Click on the disk button to save the data. Alternatively right click on the specific "project" and choose "Save as..." from the drop down menu.
- Choose your personal zmb data path folder on files.core.uzh.ch.
- (i) Please follow our instructions <u>here</u> on how to access your data.

# Step 2 — Save your settings

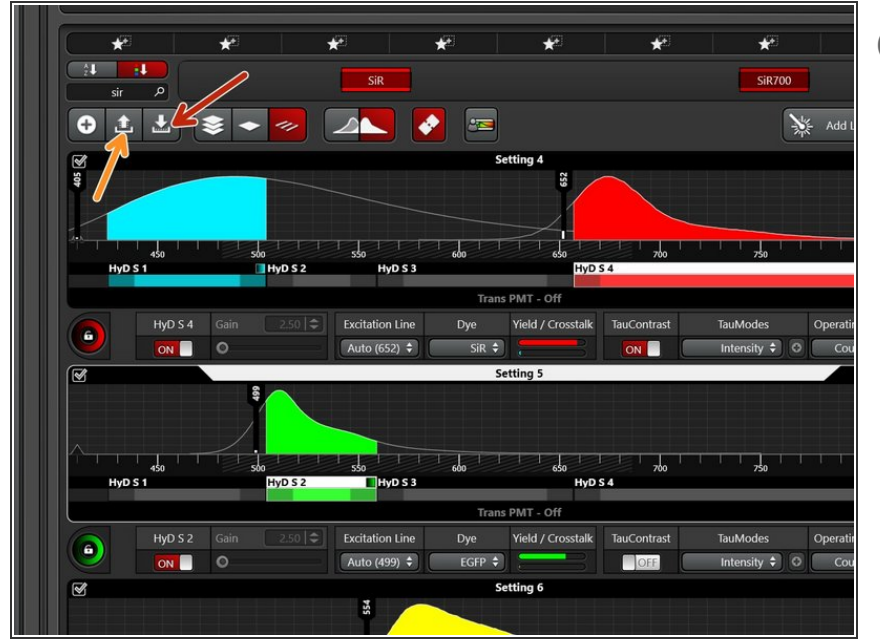

- You can save your settings and reuse them by loading them in your next imaging sessions. By default the following settings will be loaded: laser intensities, detector settings, averaging and accumulation settings.
  - Save your (sequential) scan settings if applicable.
    - In order to retrieve your saved scan settings in your next imaging session click "Load".

#### Step 3 — Clean the objectives

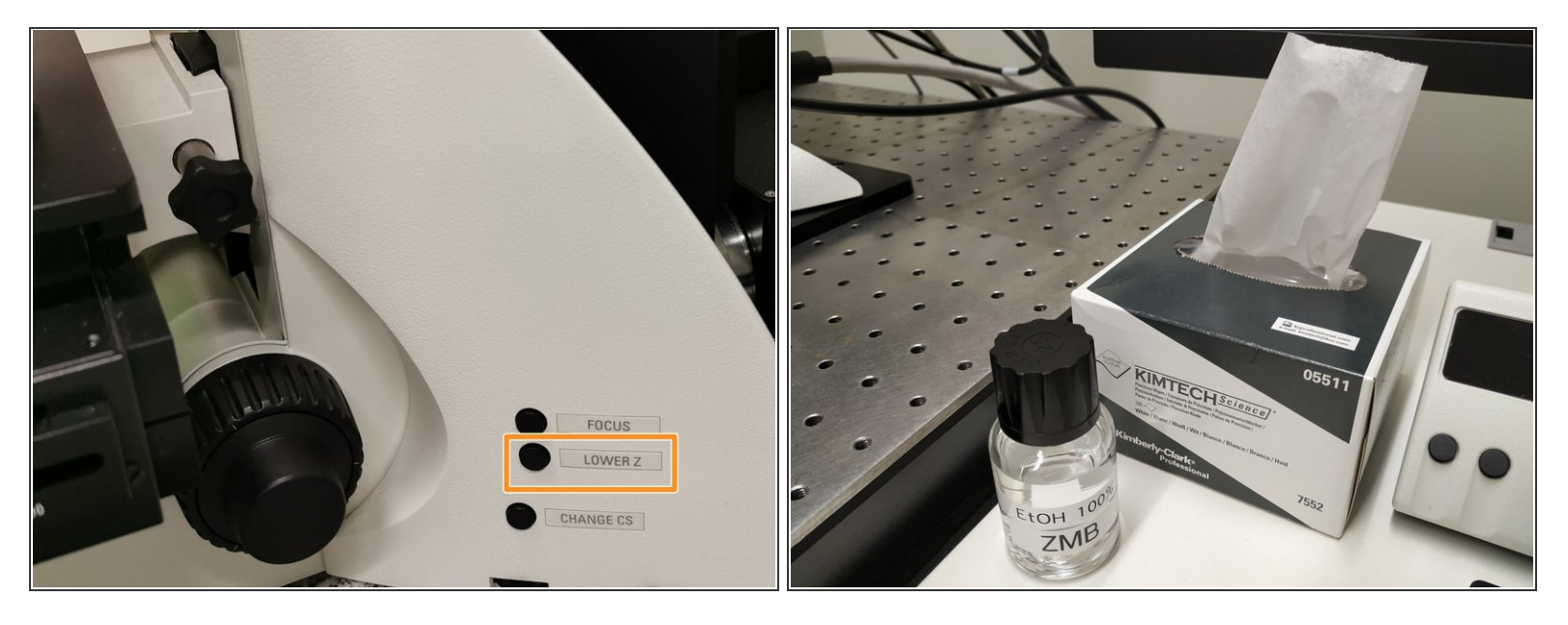

- Lower the stage and remove your sample.
- Clean the immersion objective(s) you have used with the available "KIMTECH" wipes and 100% EtOH.

Always clean the lenses in concentric circles and from the center to the edge. Clean also the sides of the objective(s).

*i* Please also take care that immersion media has been cleaned off of all the other microscope parts which got in touch with.

# Step 4 — Switch to the 10x objective

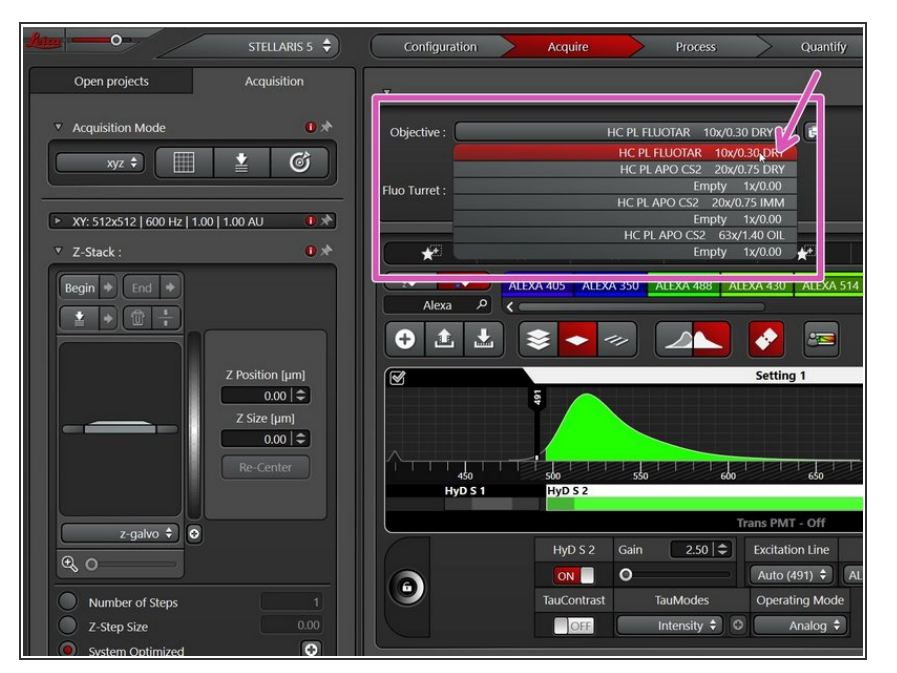

• Switch to the **10x dry objective** within the software.

# Step 5 — Lasers and closing the "LAS X" software

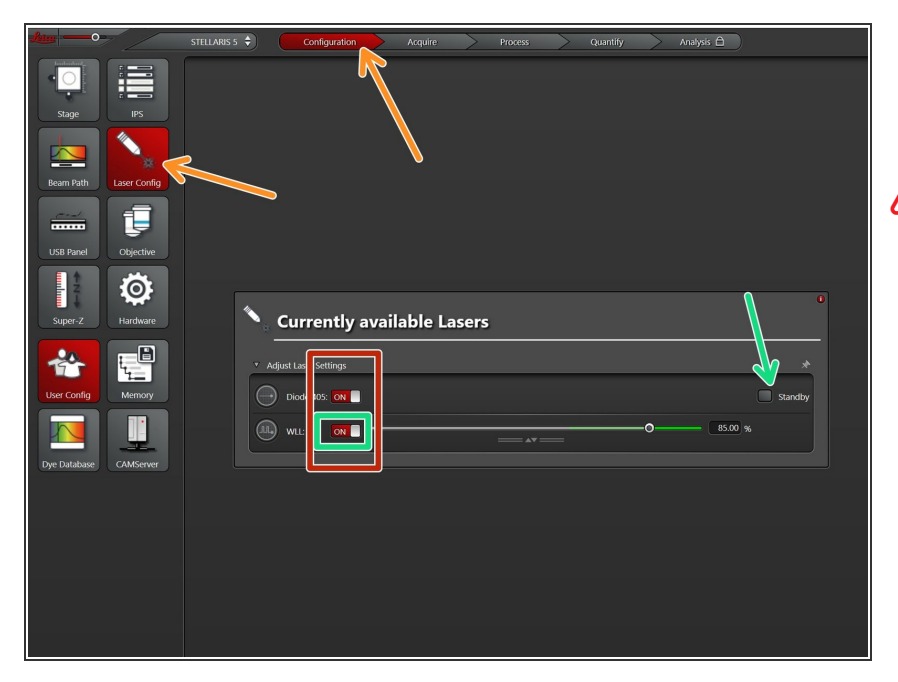

- Go to "Configuration" and choose "Laser Config".
- Check in the booking system if there is another booking within the next 2 hours.
  - If **YES**:
    - keep the lasers "ON" or put on "standby",
    - close the "LAS X" software and Sign out of your Windows profile.
  - <u>If NO :</u>
    - switch OFF all lasers ,
    - close the "LAS X" software, shut-down the PC and follow the next step.

# Step 6 — Switching OFF hardware

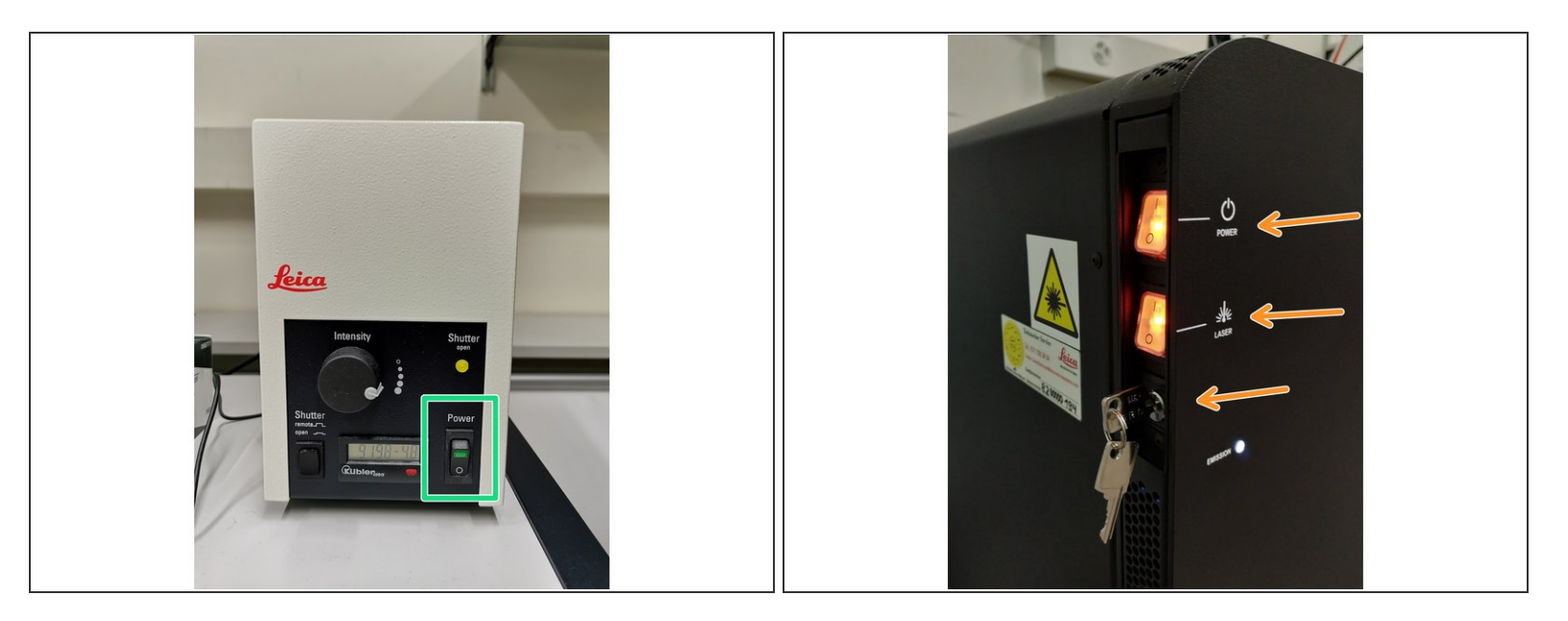

 $\bigwedge$  Only follow this step if there is no booking within the next two hours.

- Switch-OFF the **fluorescence lamp**.
- Turn off the Laser key (control unit next to the microscope) and switch OFF the "Laser" and "Power " switches.